## 電気設備コマンド

概要

電気設備コマンドについて

電気設備コマンドは、機器種別等で絞り込みをして電気機器・電気器具・照明器具カテゴリのファミリを 入力するためのコマンドです。また選択したファミリに応じて高さが設定できます。

#### (1) 電気設備入力画面について

本画面で入力するファミリの指定と配置後のファミリの高さの設定を行います。

| 電気設備   |           | × |
|--------|-----------|---|
| 配置方法:  | その他       | v |
| オフセット: |           |   |
| 適用     | 床面 0 mm   |   |
| 機器種別:  |           |   |
| 電灯_分電盤 | <u>e</u>  | ~ |
| ファミリ:  |           |   |
| 検索     |           | × |
|        | 20800_分電盤 | Ŷ |
| タイプ:   |           |   |
| 両扉     |           |   |
| 右扉     |           |   |
| 左扉     |           |   |

#### 図1 電気設備入力画面

### ■機器種別

入力するファミリの機器種別を表1から選択します。

機器種別は、ファミリの[符号]タイプパラメータと関連付いています。

ファミリの[符号]の値の先頭から区切り文字(ハイフン、アンダースコア、空白)までの文字列と一致する 機器種別を関連付けます。

例えば、ACP-CIDの場合、先頭文字列が「ACP」となるため、機器種別はパッケージ空調機となります。 ロードされているファミリの内、関連付くファミリが1つもない機器種別は一覧に表示されません。 概要

| 機器種別          | ファミリの[符号]パラメータの文字列                |  |
|---------------|-----------------------------------|--|
| 電灯_照明         | LE LRS LDS LSS LBF BS RS BF SS SR |  |
| 電灯_非常照明・誘導灯   | EL K1 SH1 ST1                     |  |
| 電灯_コメント       | EO                                |  |
| 電灯_分電盤        | DB L OA PL                        |  |
| 動力            | РВ Р                              |  |
| 電気自動車用充電      | EVC                               |  |
| 電熱            | EH                                |  |
| 接地            | GC                                |  |
| 幹線            | ML BPB SB S                       |  |
| 受変電           | MVT                               |  |
| 電力貯蔵_直流電源     | DCP                               |  |
| 電力貯蔵_交流無停電電源  | UPS CVCF                          |  |
| 電力貯蔵_電力平準化用蓄電 | PLS                               |  |
| 発電_自家         | PG                                |  |
| 発電_燃料電池       | FC                                |  |
| 発電_太陽光        | SP                                |  |
| 発電_風力         | WP                                |  |
| 構内情報通信網       | LAN                               |  |
| 構内交換          | PBE                               |  |
| 情報表示          | ID                                |  |
| 映像・音響         | VS                                |  |
| 拡声            | SA                                |  |
| 誘導支援          | GS                                |  |
| テレビ共同受信       | TVCR                              |  |
| 監視カメラ         | MC                                |  |
| 駐車場管制         | PLC                               |  |
| 防犯・入退室管理      | CPEEC                             |  |
| 火災報知          | FW                                |  |
| 中央監視制御        | CSC                               |  |
| 雷保護           | LP                                |  |
| 航空障害灯等        | HEL AWL                           |  |
| その他           | 上記のいずれにも該当しないファミリ                 |  |

## 表1 機器種別とファミリの[符号]パラメータの文字列

■ファミリ

上記機器種別で絞り込まれたファミリから入力するファミリを選択します。

■タイプ

上記ファミリで絞り込まれたタイプから入力するファミリタイプを選択します。

■配置方法

上記タイプのファミリの設置方法を確認します。ファミリタイプの[設置方法]パラメータが、タイプパラ メータかインスタンスパラメータかによって動作が異なります。

| 設置方法      | オフセット基準 | 値の初期値(mm) |
|-----------|---------|-----------|
| 天吊        | 天井高     | 300       |
| 床置        | 床面      | 0         |
| 壁付        | 天井高     | -500      |
| 天埋        | 天井高     | 0         |
| 天吊形       | 天井高     | 0         |
| 床置形       | 床面      | 0         |
| 壁掛形       | 天井高     | -300      |
| 天吊(隠ぺい)形  | 天井高     | 300       |
| 天井吊(隠ぺい)形 | 天井高     | 300       |
| カセット形     | 天井高     | 0         |
| その他       | 床面      | 0         |

表2 設置方法とオフセット基準と値の初期値

[設置方法]がタイプパラメータの場合

[設置方法]パラメータの値と一致した表2の設置方法が表示されます。変更はできません。 設置方法"その他"は、いずれの文字列にも該当しない[設置方法]の場合に表示されます。

[設置方法]がインスタンスパラメータの場合

設置方法を表2から選択します。

選択した設置方法は、配置したファミリの[設置方法]パラメータに設定されます。

■オフセット

上記設置方法に応じた、オフセット基準とオフセット値が表示されます。

オフセット基準とオフセット値で計算した高さが、配置したファミリの[ホストのオフセット]パラメータ に設定されます。

※[ホストのオフセット]パラメータに高さが設定されるのは、ファミリのホストがレベルの場合のみです。 ホストが面の場合は、本アドオンによってオフセットは設定しません。

### (2) オフセット基準について

設定できるファミリのオフセット基準は下記となります。

| オフセット基準 | 基準の高さの求め方           |
|---------|---------------------|
| 天井高     | ファミリ配置時にクリックした位置にあ  |
|         | るスペースを特定します。        |
|         | その特定したスペースの[天井高]パラメ |
|         | ータの値が基準の高さとなります。    |
| 床面      | アクティブな平面図のレベルの[高さ]パ |
|         | ラメータの値が基準の高さとなります。  |

表3 オフセット基準

### ※入力画面の初期値は、[設定]画面で変更することができます。

設定変更画面 は以下の場所にあります。

[IzumiTools] > [MEP▼] > [設定] > [電気設備]

 □
 →
 ♪
 □
 ●
 ●
 ●
 ●
 ●
 ●
 ●
 ●
 ●
 ●
 ●
 ●
 ●
 ●
 ●
 ●
 ●
 ●
 ●
 ●
 ●
 ●
 ●
 ●
 ●
 ●
 ●
 ●
 ●
 ●
 ●
 ●
 ●
 ●
 ●
 ●
 ●
 ●
 ●
 ●
 ●
 ●
 ●
 ●
 ●
 ●
 ●
 ●
 ●
 ●
 ●
 ●
 ●
 ●
 ●
 ●
 ●
 ●
 ●
 ●
 ●
 ●
 ●
 ●
 ●
 ●
 ●
 ●
 ●
 ●
 ●
 ●
 ●
 ●
 ●
 ●
 ●
 ●
 ●
 ●
 ●
 ●
 ●
 ●
 ●
 ●
 ●
 ●
 ●
 ●
 ●
 ●
 ●
 ●
 ●
 ●
 ●
 ●
 ●
 ●
 ●
 ●
 ●
 ●
 ●
 ●
 ●
 ●
 ●
 ●
 ●
 ●
 ●
 ●
 ●

| るよう (「−ジョン情報 | 配管   | オフセット     |         |         |      |
|--------------|------|-----------|---------|---------|------|
|              | 単成設備 | 設置方法名     | オフセット基準 | オフセット値  | 追加   |
|              | 電気設備 | 天吊        | 天井高     | 300 mm  | 削除   |
|              | 御生器具 | 天井吊       | 天井高     | 300 mm  |      |
|              |      | 床置        | 床面      | 0 mm    | 上に移動 |
|              |      | 壁付        | 天井高     | -500 mm | 下に移動 |
|              |      | 天埋        | 天井高     | 0 mm    |      |
|              |      | 天吊形       | 天井高     | 0 mm    |      |
|              |      | 天井吊形      | 天井高     | 0 mm    |      |
|              |      | 床置形       | 床面      | 0 mm    |      |
|              |      | 壁掛形       | 天井高     | -300 mm |      |
|              |      | 天吊(隠ぺい)形  | 天井高     | 300 mm  |      |
|              |      | 天井吊(隠ぺい)形 | 天井高     | 300 mm  |      |
|              |      | カセット形     | 天井高     | 0 mm    |      |
|              |      | その他       | 床面      | 0 mm    |      |
|              |      |           |         |         |      |

電気設備コマンド

操作手順

# 操作手順

電気設備コマンドについて

電気設備コマンドの操作手順を説明します。

| 1 | プロジェクトファイルを開きます。                                                  | R □ □ □ □ □ □ · □ · □ · □ · □ · □ · □ ·                                                                                                    |
|---|-------------------------------------------------------------------|----------------------------------------------------------------------------------------------------|
| 2 | [IzumiTools] タブから、[MEP] パネルにあ<br>る、[電気設備]を選択します。<br>入力用画面が表示されます。 | Image: Image: |
| 3 | 機器種別を選択します。                                                       | 機器種別:<br>電灯_分電盤 v<br>ファミリ:<br>検索 x<br>20800_分電盤 v<br>タイプ:<br>両扉<br>右扉<br>左扉                                                                                                    |
| 4 | ファミリを選択します。<br>検索ボックスからテキストによる絞り込みが<br>可能です。                      | 機器種別:<br>電灯_分電盤<br>ファミリ:<br>検索<br>20800_分電盤<br>タイブ:<br>両扉<br>右扉<br>左扉                                                                                                    |

| 5 | ファミリタイプを選択します。                                                                     | 機器種別:<br>電灯_分電盤 ×<br>ファミリ:<br>検索 x<br>20800_分電盤 ×<br>タイプ:<br>両扉<br>右扉<br>左扉                                                                                                    |
|---|------------------------------------------------------------------------------------|----------------------------------------------------------------------------------------------------|
| 6 | 選択したファミリタイプの[設置方法]がインス<br>タンスパラメータの場合、設置方法を選択し<br>ます。                              | 配置方法: 、 、 、 、 、 、 、 、 、 、 、 、 、 、 、 、 、 、 、                                                                                                    |
| 7 | 設置方法によってオフセット値の初期値が設<br>定されますが、必要に応じてオフセットを変<br>更します。適用ボタンもしくはエンターキー<br>によって確定します。 | 電気設備 ×<br>配置方法: その他 ·<br>オフセット:<br>適用 床面 0 mm                                                                                                    |
| 8 | 作図エリアのスペース上をクリックしてファ<br>ミリを配置します。                                                  |                                                                                                    |
| 9 | 配置されたファミリを選択して下記のプロパ<br>ティを確認します。<br>・[ホストのオフセット]パラメータ<br>・[設置方法]パラメータ             | R (2) C) C) |

### 操作手順